## ACİL DURUM TAHLİYE PLANI HAZIRLAMA KLAVUZU

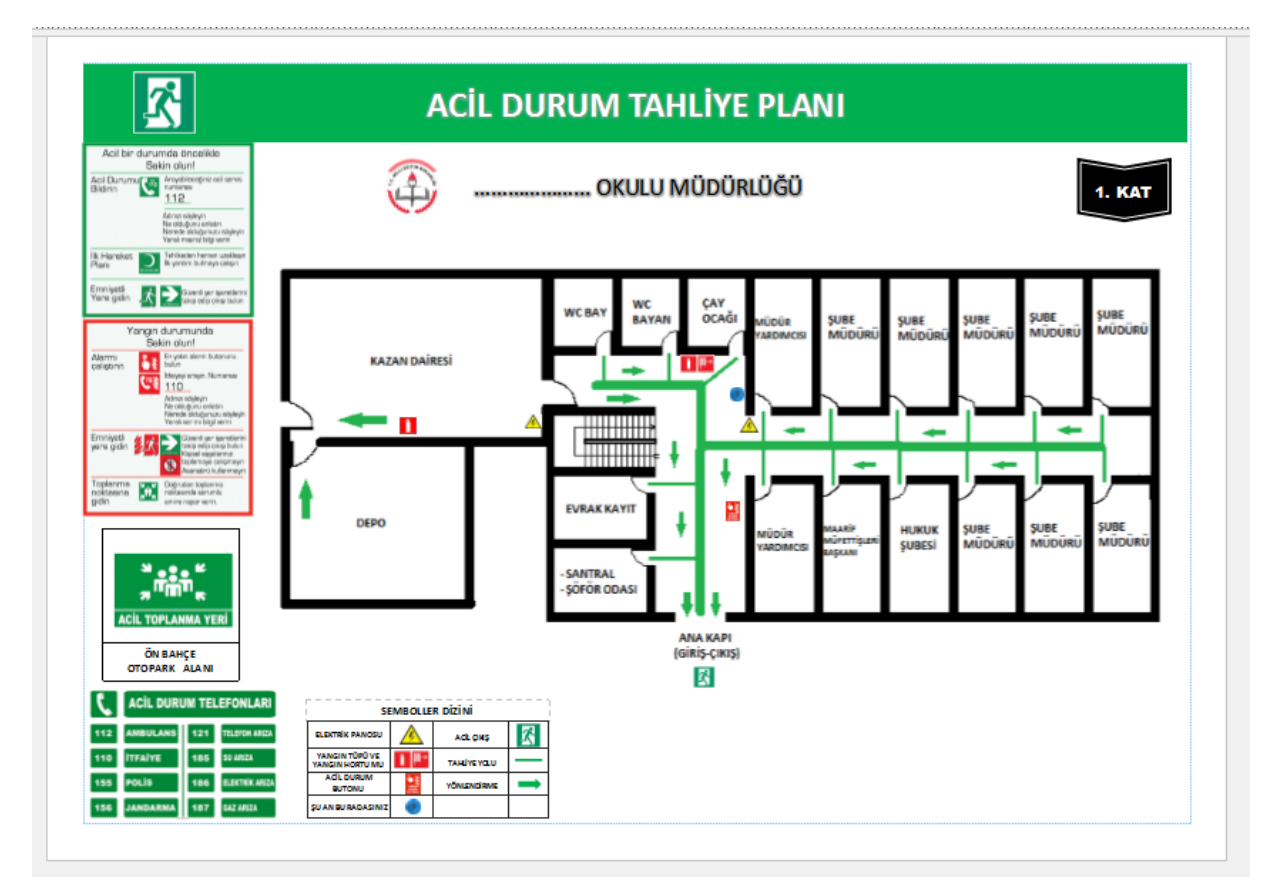

Acil durum tahliye planları acil durumlarda binanın tahliyesi açısından önemlidir. Bu nedenle hangi kat için hazırlanmışsa o kata uygun olarak;

- 1) Öncelikle o katta bulunan acil çıkış kapısına doğru yeşil renkte tahliye(kaçış) yolu çizilir. Acil çıkış kapısı yoksa normal merdivenler için bu işlem uygulanır.
- 2) Yeşil renkte ok işaretleriyle kaçış yönü belirtilmelidir.
- 3) Katta bulunan Yangın Söndürücü, Yangın Hortumu veya her ikisinin bir arada bulunduğu yangın dolabının bulunduğu yerler planda "Semboller Dizini" uygun simgeler kullanılarak işaretlenmelidir.
- 4) Yangın Alarm Butonlarının bulunduğu yerler işaretlenmelidir.
- 5) Elektrik panosunun bulunduğu yerler işaretlenmelidir.
- 6) İlk yardım dolabının bulunduğu yerler işaretlenmelidir.
- 7) Tahliye planının hazırlandıktan sonra duvara asıldığı yer "ŞU AN BURADASINIZ" simgesiyle planda işaretlenmelidir.

Yukarıda belirtiğimiz acil durum tahliye planını örnek olarak ofis programlarından olan Publisher programıyla hazırladığımız "ÖRNEK PLAN.pub" dosyasını kullanarak basit bir şekilde hazırlayabilirsiniz.

# Aşağıdaki İşlem Adımlarını Takip Ederek Acil Durum Tahliye Planımızı hazırlayalım.

1.Adım

Öncelikle elimizde bilgisayarımızda kayıtlı resim formatında kat planları bulunmalıdır. Eğer bilgisayarda kayıtlı olarak yoksa tarayıcıdan mevcut planları taratıp bilgisayara aktarmamız gerekecektir.(**Oda isimlerinin yazılmasına gerek yoktur.)** 

Örnek:

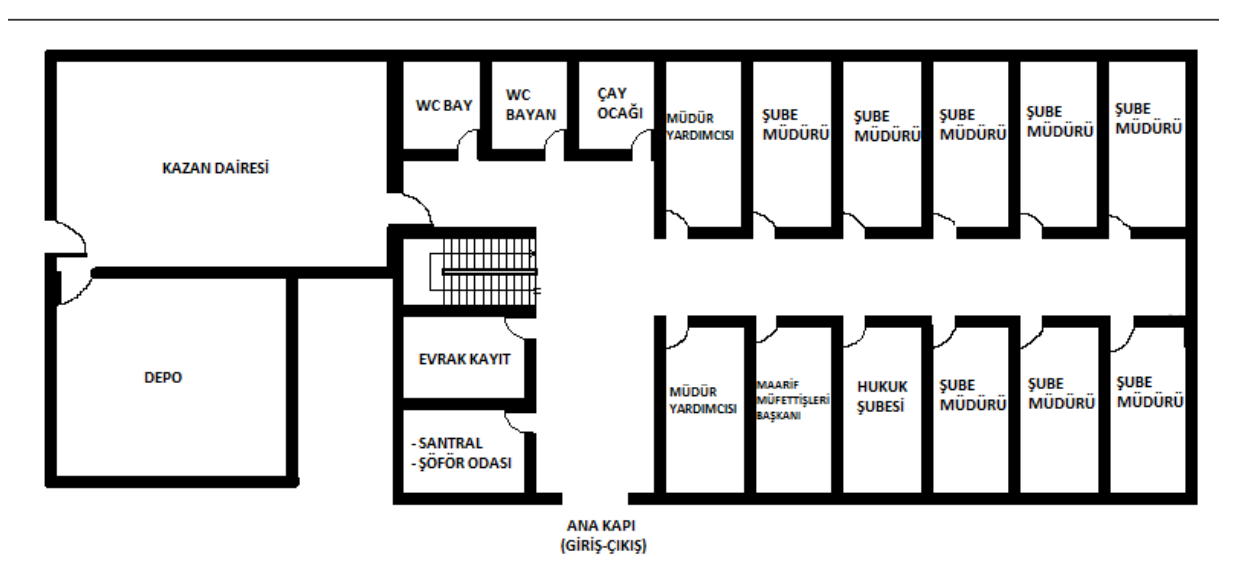

2.Adım

Mevcut kat planını üzerine yeşil renkte tahliye yolumuzu çizelim. (Paint v.b programlarla bu yolu aşağıdaki biçimde çizelim.)

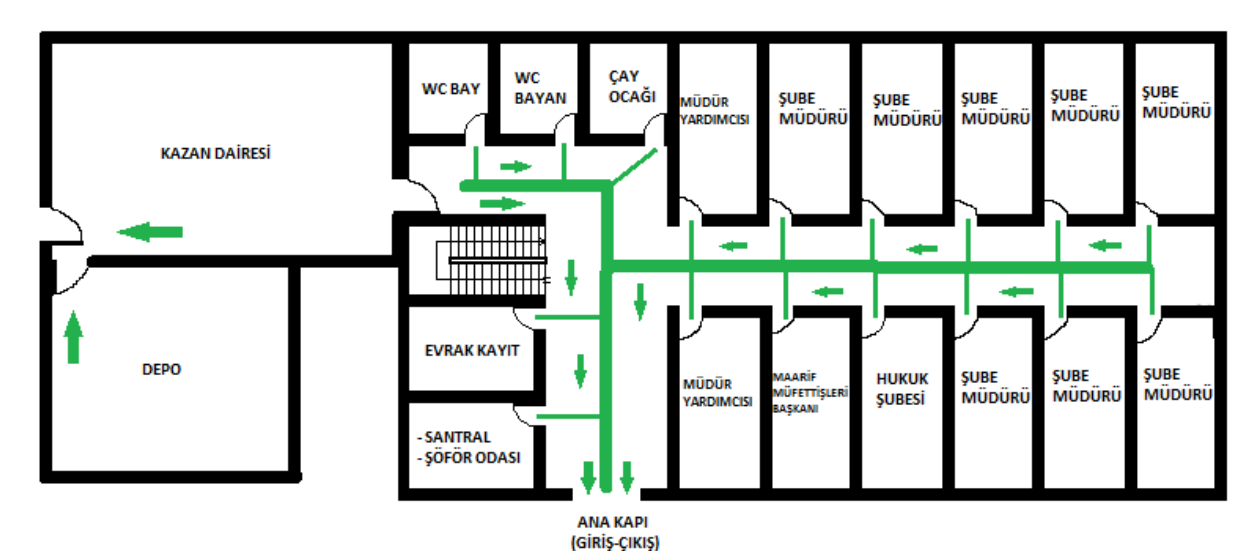

### 3.Adım

## "ÖRNEK PLAN.pub" dosyasını açalım. Karşımıza öncelikle aşağıdaki sayfa çıkacaktır.

| 📴 🖶 🍤 👌 ÷                                                                                                    | 1. KAT TAHLİYE PLANI (A3),pub - Publisher                                                                                                    | ? – & ×                      |
|----------------------------------------------------------------------------------------------------|----------------------------------------------------------------------------------------------------|------------------------------|
| Doshi and the same and the same and the sam     | DEN GC/K KLENILEK GURUNUM novaPDF<br>=- H=-   C ==   I = -   I = -   I = | Miserand Val. • M            |
|                                                                                                    | ACIL DURUM TAHLİYE PLANI                                                                                                    | 1.KAT                        |
| e transformer (1999)<br>1994 - The State of State of State o | Image: Section of the section of the section of th                                  |                              |
| 1999<br>1997<br>1997<br>1997<br>1997<br>1997<br>1997<br>1997                                                                                                    |                                                                                                    |                              |
| 24<br>                                                                                                    | No.         No.         No.         No.         No.         No.           11         Markow         10         Markow         A.         A.                                                                                                    |                              |
|                                                                                                    |                                                                                                    | ▲ ■ + %55 ↔<br>• ► ₩ 44.2017 |

Bu sayfa taslak olarak hazırlanmıştır ve üzerinde değişiklikler yapılabilinmektedir.

## 4.Adım

Açılan sayfaya **Ekle** menüsünden **resimler** kısmına tıklanarak paintte hazırladığımız resim yolunu gösterek resim eklenir.

| Image: State of the state of the state o | CGRUNUM novaPDF BICIM<br>CGRUNUM novaPDF BICIM<br>CREatin Kenatigs<br>CReatin Kenatigs<br>CREatin Kenatigs<br>CREatin Kenatigs<br>CREatin Kenatigs<br>CREatin Menti<br>Diazente Kaylar, Er Histala<br>CREATING HISTORY<br>CREATING HISTORY<br>CREATING HIS | ? – ♂ ×<br>M.SercanUNAL ×<br>(m ÷) |
|----------------------------------------------------------------------------------------------------|----------------------------------------------------------------------------------------------------|------------------------------------|
| Sayfalar                                                                                                    | ACIL DURUM TAHLIYE PLANI         State         State <thstate< th="">         State         Stat</thstate<>                                                                                                    | 152 Jan 154 Jan 156 Jan 156        |
|                                                                                                    |                                                                                                    |                                    |
|                                                                                                    |                                                                                                    |                                    |
| SATF& 1/1   12,37; 12,40 CM.  20,37X 9,05 CM.                                                                                                    |                                                                                                    | + %52                              |

Eklenen resim yukarıdaki biçimde görünecektir. Resmi kenarlarından uzatıp büyüterek sayfaya yerleştirmemiz gerekmektedir.

### 5.Adım

Yerleştirme işleminden sonra kırmızı daire ile işaretlediğimiz alandaki simgeleri eklediğimiz planın üzerine uygun biçimde yerleştirelim.

- Katta bulunan Yangın Söndürücü, Yangın Hortumu veya her ikisinin bir arada bulunduğu yangın dolabının bulunduğu yerler planda "Semboller Dizini" uygun simgeler kullanılarak işaretlenmelidir.
- 2) Yangın Alarm Butonlarının bulunduğu yerler işaretlenmelidir.
- 3) Elektrik panosunun bulunduğu yerler işaretlenmelidir.
- 4) İlk yardım dolabının bulunduğu yerler işaretlenmelidir.
- 5) Tahliye planının hazırlandıktan sonra duvara asıldığı yer "ŞU AN BURADASINIZ" simgesiyle planda işaretlenmelidir.

Burada dikkat edeceğimiz nokta simgeleri tahliye planı üzerine taşıdığımızda simgeler tahliye planının arkasında kalabilir.Böyle durumda simge üzerine tıklanıp seçildikten sonra "Öne Getir" kısmından "En Öne Getir" seçilmelidir. Bu işlemi Tüm simgeler için yapıp uygun biçimde planımıza yerleştirmeliyiz.

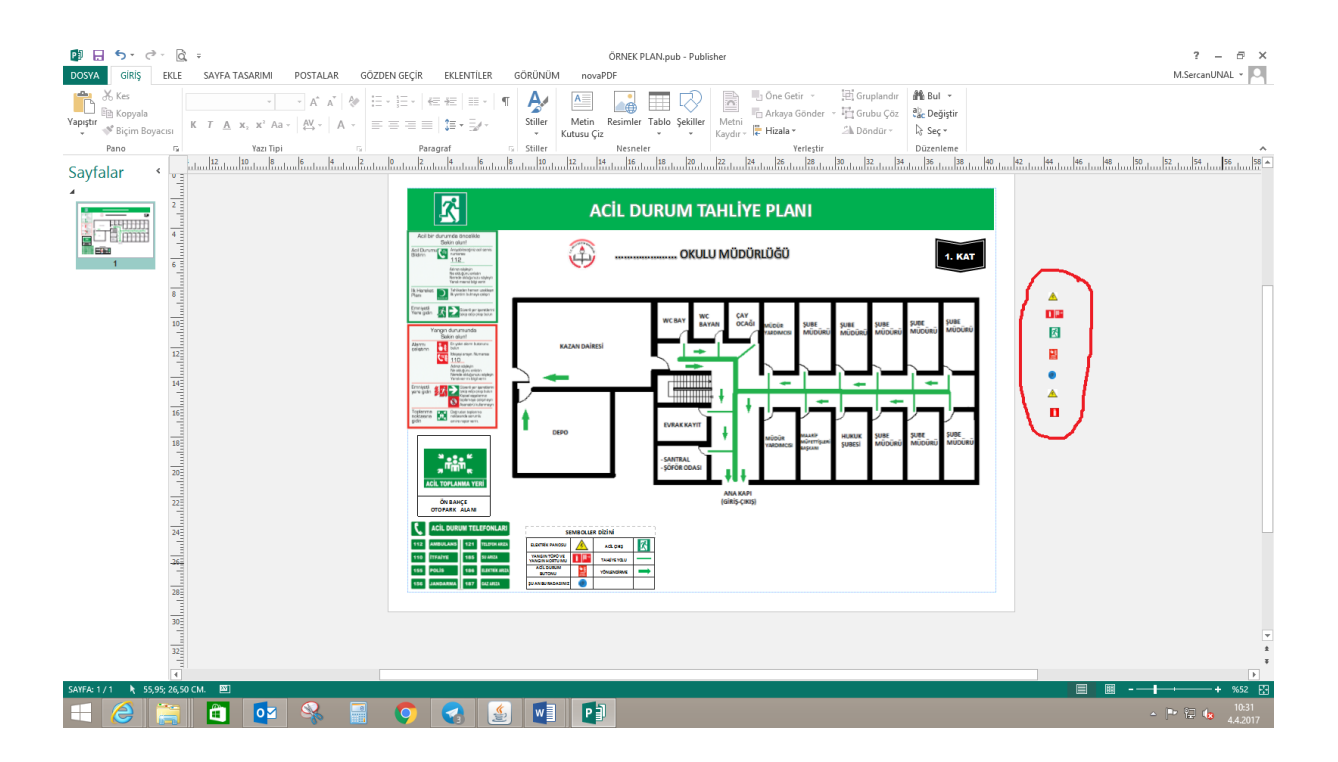

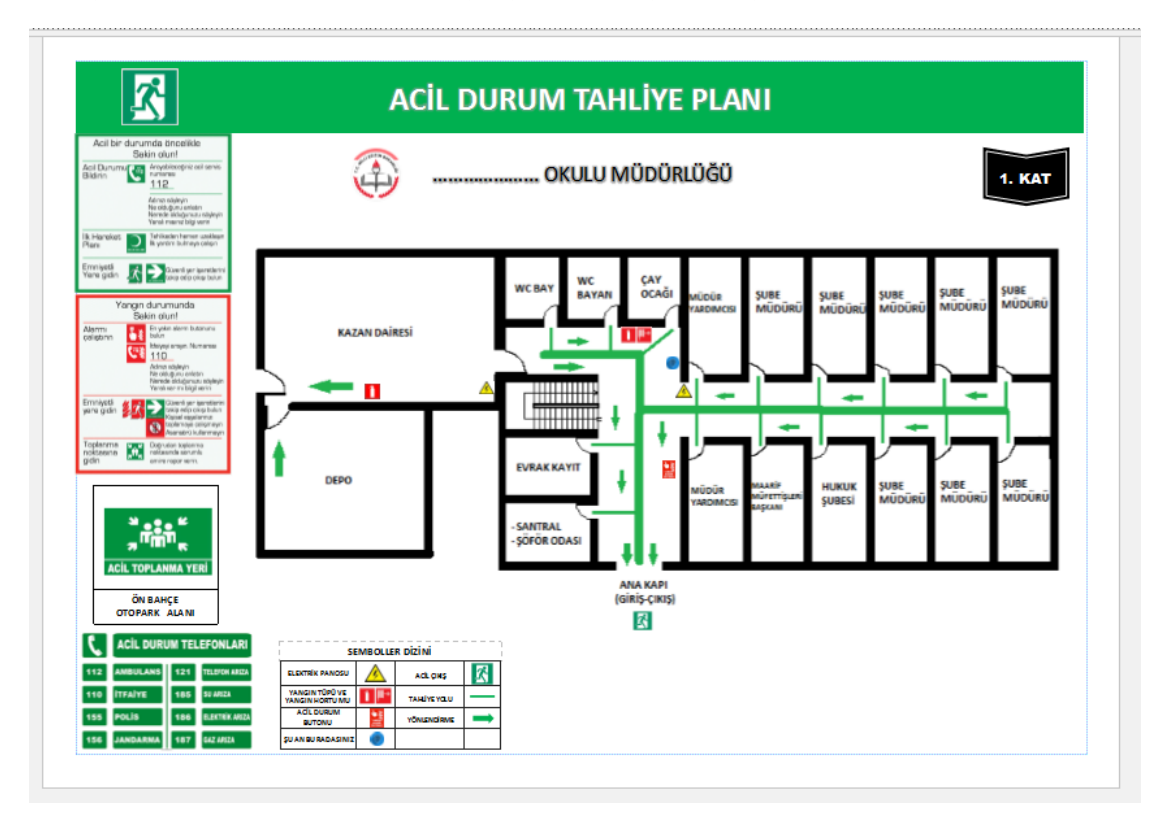

Simgeleri Yerleştirilmiş tahliye planı aşağıdaki gibi olmalıdır.

## 6.Adım

Tahliye planımızda simge yerleştirme işlemi bittikten sonra tahliye planımız artık hazır hale gelmiştir. Son olarak Publisher programındayken **"Dosya"** alanından **"Farklı kaydet"** seçilerek kayıt türü: **JPEG** resim formatı seçilerek kaydetmemiz gerekmektedir.

**NOT: MEBBIS** e tahliye planları yüklenirken resimlerin **150 Kb** boyutunu geçmemesi gerekmektedir.Bu nedenle büyük boyutlu resimlerimizi, resim boyutu küçültme programlarıyla küçültmemiz gerekecektir.(<u>PIXresizer</u> resim küçültme Programı)

Ayrıca; Publisher programındaki tahliye planlarının A3 boyutunda çıktıları alınarak her kata asılacaktır.